# Smart Referrals

# **GPSR | Practice Details in PMS**

Practice configuration of *Location details* within the Practice Management System (PMS) may result in GP Smart Referrals being received to Hospital and Health Services (HHSs) with inaccurate practice details.

It is recommended that practices check the configuration of *Location details* in the PMS and if required, undertake the steps outlined below to update the details.

i NOTE: Please ensure the practice details are also updated in your online booking system (Health Engine, Hot Doc etc), where applicable, to ensure appointment syncing activities are not impacted.

## **Practice Details – Best Practice**

- 1. In Best Practice click *Setup*, then navigate to *Practice Details*.
- Check the details recorded. Ensure the *Location name* correctly reflects the practice name. If required, click *Edit*.

| Practice details                                                         |                                  | ×       |
|--------------------------------------------------------------------------|----------------------------------|---------|
| Best Practice Clinic                                                     |                                  | Change  |
| Site ID: 0 Licensed for 11 full time doctors, 1<br>health professionals. | 1 part time doctors and 2 allied |         |
| Licence expires on 01/07/2023                                            |                                  |         |
| Practice locations:                                                      | Show Deleted                     |         |
| Location name                                                            |                                  | Add     |
| Main surgery                                                             |                                  | Edit    |
|                                                                          |                                  | Delete  |
|                                                                          |                                  | Restore |

3. Enter the correct practice name in the *Location* field and click *Save*.

| ocation:                        | Main surgery                         |
|---------------------------------|--------------------------------------|
| Address 1:                      | 1 Best Avenue                        |
| Address 2:                      |                                      |
| City/Suburb:                    | Practiceland                         |
| Postcode:                       | 4001 MM Location: MM1 - Metro V      |
| Phone:                          | 074444444                            |
| A/H Phone:                      | 044444444                            |
| Fax:                            | 074444445                            |
| Practice E-mail:                | bestpracticeclinic@bpsoftware.com.au |
| ABN:                            |                                      |
| LSP Number:                     | Exempt from Diagnostic Imaging rules |
| Minor ID:                       | BPS00000                             |
| Health Identifier:              |                                      |
| Medicare Certificate<br>E-mail: |                                      |
|                                 |                                      |
|                                 | Save Cancel                          |

#### **Practice Details – Medical Director**

- 1. In Medical Director, click *Tools* then navigate to *Options*.
- 2. Select the *Practice* tab.
- 3. Check the details recorded If required, click *Edit*.

| Network<br>Drug/Pa | tient S | Links       | Prompts                          | Clinical<br>PKI | History     | Examinatio<br>D Recal | n<br>I |
|--------------------|---------|-------------|----------------------------------|-----------------|-------------|-----------------------|--------|
| General            | Pres    | cribing     | Progress notes                   | Practice        | Lists       | Investigations        | 3      |
| Practice r         | ame     | MedicalDi   | irector Samples Da               | atabase         | Practice ID | 888888                |        |
| Locations          | for eF  | IP Reporti  | ng only                          |                 |             |                       |        |
|                    |         |             |                                  |                 |             |                       |        |
| No                 |         | Loca        | ation Name                       |                 |             |                       | 1      |
| No<br>1            |         | Loca<br>Med | ation Name<br>licalDirector Samp | les Database    | ;           |                       |        |
| No<br>1            |         | Loca        | ation Name<br>licalDirector Samp | les Database    | ;           |                       |        |
| No<br>1            |         | Loca        | ation Name<br>licalDirector Samp | les Database    | •           |                       |        |

#### 4. Enter the correct practice details and click Save.

| Location    | MedicalDirector Samples Database           | Organisation Type    | Aged Care Residentia | al Services         | ~                  |
|-------------|--------------------------------------------|----------------------|----------------------|---------------------|--------------------|
| Address     | 205 Bourbong Street                        | Service Type         | Acupuncture service  |                     | ~                  |
| City/Suburb | Bundaberg Postcode 4670                    | Government progra    | Government programs  |                     |                    |
| Phone       | 1300 788 802                               | PIP No               | PIP No               |                     |                    |
| Phone (A/H) |                                            | Participates in      | the CTG PBS Co-Pay   | ment measure        |                    |
| ax          | 07 4151 1896                               | eHealth Certificates |                      |                     |                    |
|             |                                            | Cetificate Type      | Expiration Date      | Issued To           | 1                  |
| mail        | nch.samplesdbi@nch.samplesdb.com.au        | HI Signing           |                      |                     |                    |
| BN          |                                            | HI Encryption        |                      |                     |                    |
| SP No.      |                                            | NASH                 |                      |                     |                    |
|             |                                            | <                    |                      |                     |                    |
| IPI-O No    |                                            |                      | Import C             | Certificate         | Remove Certificate |
|             |                                            | IHI Search Configu   | ration               |                     |                    |
| Use Subu    | b and Postcode as default for new patients | When accessing       | My Health Record, an | d IHI is older than | 24 hours, check IF |

## How to get help

Resources available on the <u>Smart Referrals webpage</u>. Phone Support: 1300 478 439 Email: <u>QH-SmartReferrals@health.qld.gov.au</u>

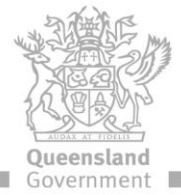